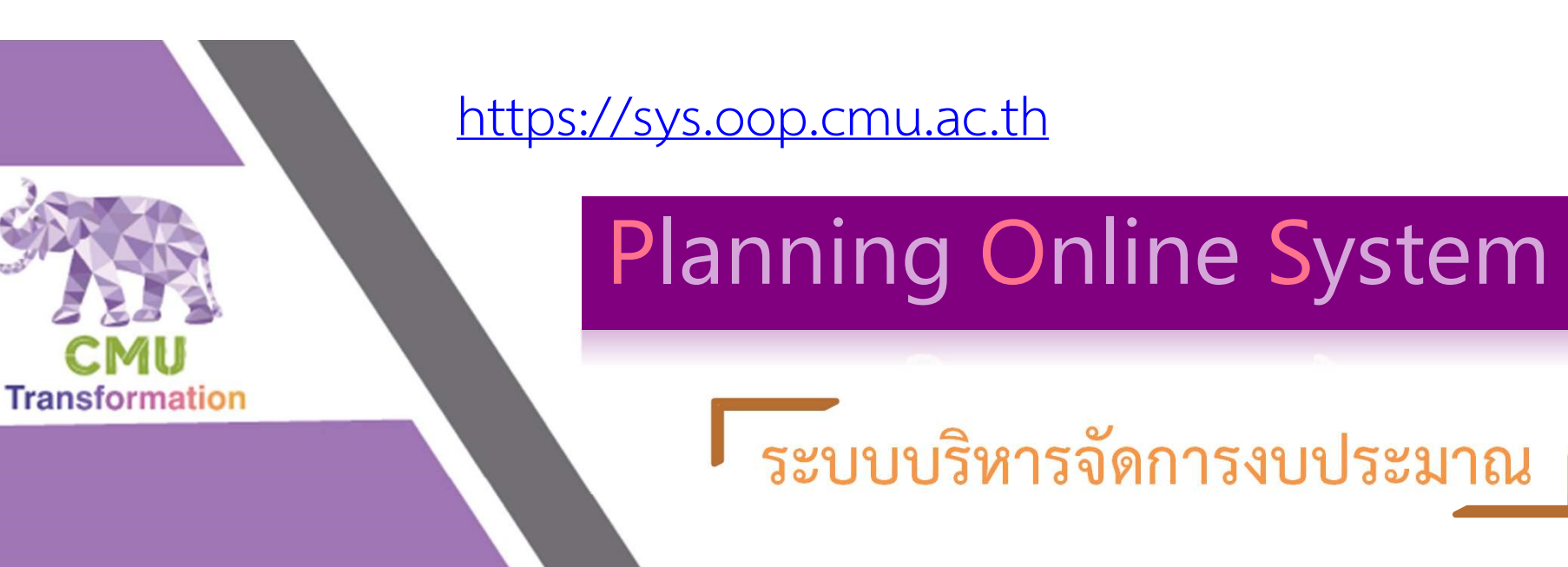

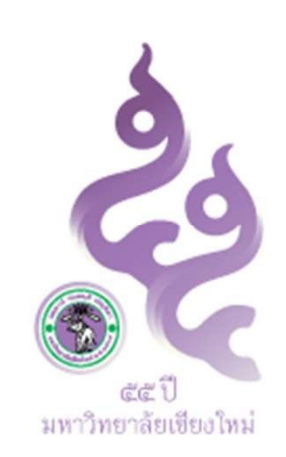

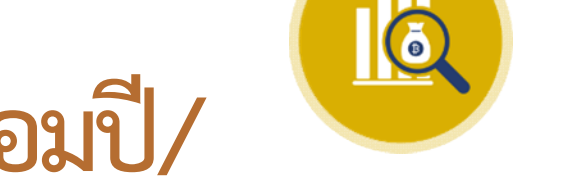

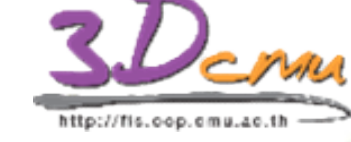

กันเงินไว้เบิกเหลื่อมปี/

ขอขยายระยะเวลาเบิกจ่ายงบประมาณ ปี ง บ ป ร ะ ม า ณ 2 5 6 3

> PLANNING DIVISION integration with FINANCE DIVISION, OFFICE OF THE UNIVERSITY, CHIANG MAI UNIVERSITY

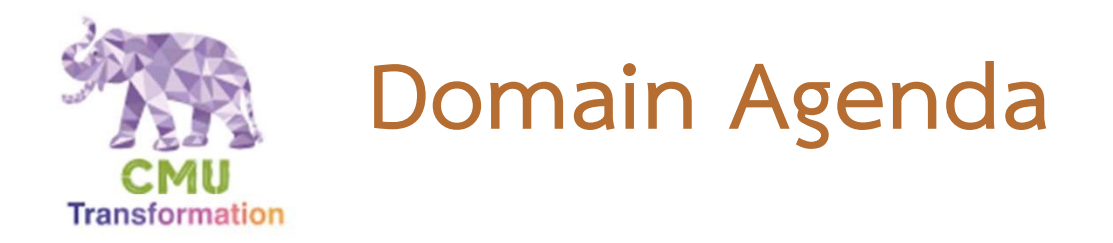

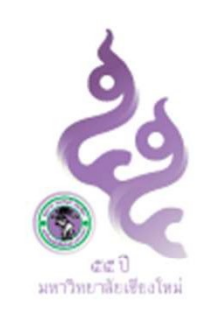

- 1. แนวปฏิบัติการขอขยายเวลาเบิกจ่ายงบประมาณและขออนุมัติกันเงินไว้เบิกเหลื่อมปี
- 2. ขั้นตอนปฏิบัติการกันเงินไว้เบิกเหลื่อมปี/ขอขยายเวลาเบิกจ่ายงบประมาณ
- ขั้นตอนในการทำงานผ่านระบบบริหารจัดการงบประมาณ เพื่อกันเงินไว้เบิกเหลื่อม ปี/ขอขยายเวลาเบิกจ่ายงบประมาณ
- ขั้นตอนการพิมพ์เอกสารจากระบบบริหารจัดการงบประมาณ เพื่อใช้ประกอบการกัน เงินไว้เบิกเหลื่อมปี/ขอขยายเวลาเบิกจ่ายงบประมาณ

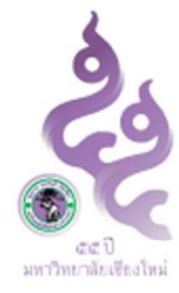

1.แนวปฏิบัติการขอขยายเวลาฯและขออนุมัติกันเงินไว้เบิกเหลื่อมปี

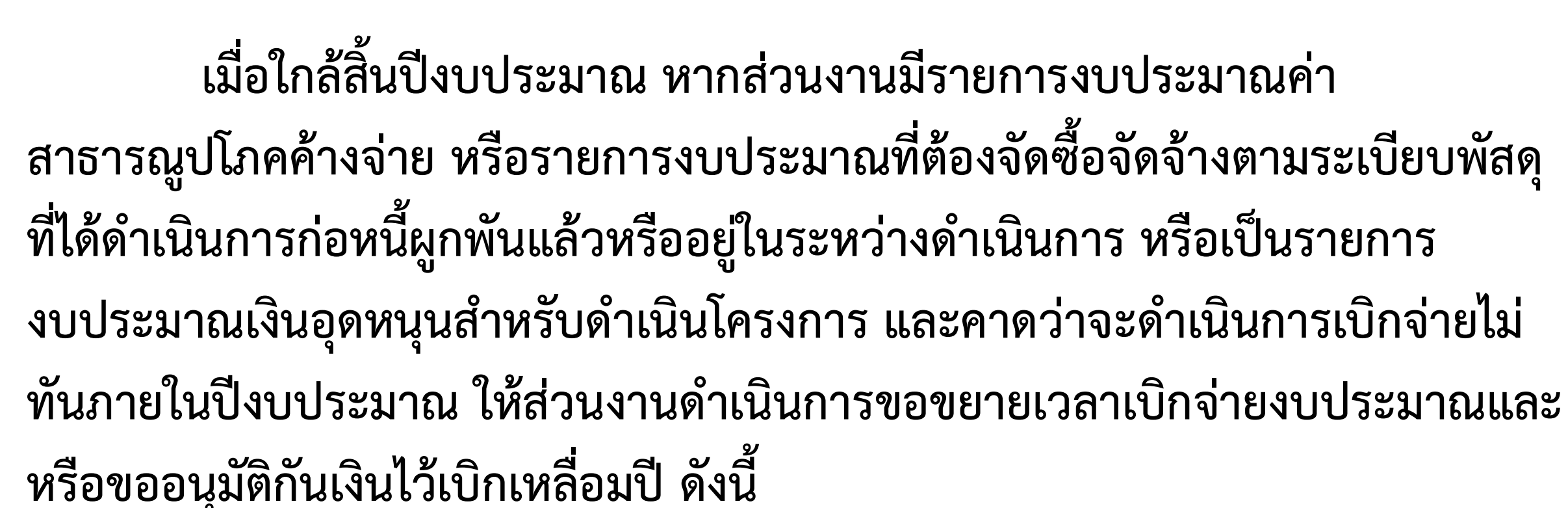

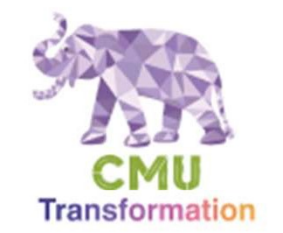

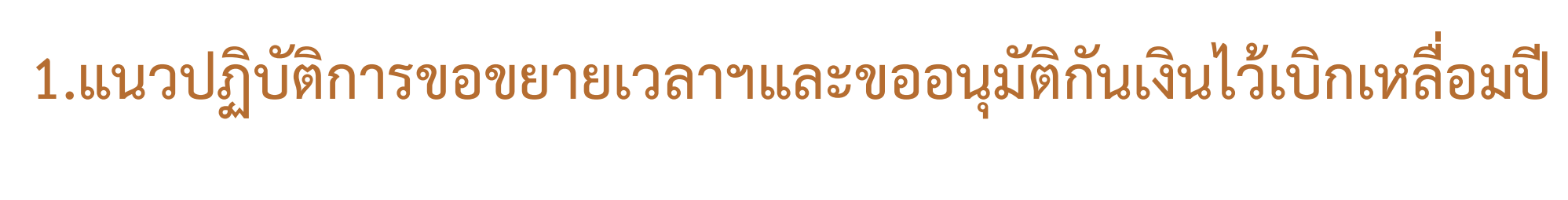

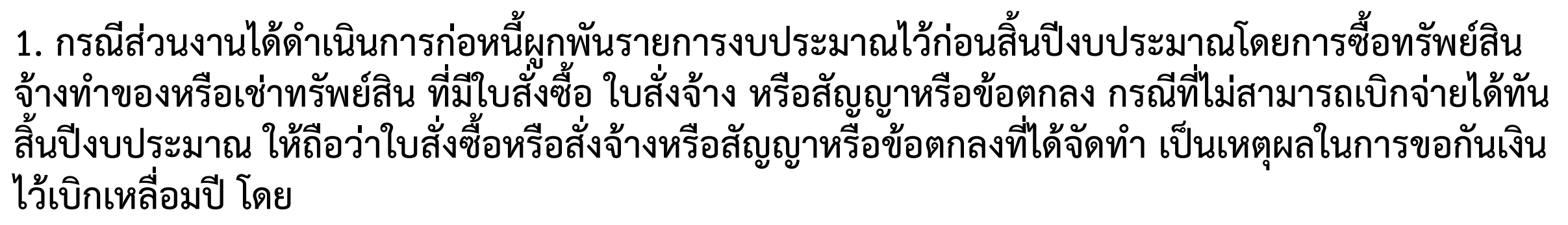

1.1 กรณีที่ไม่ได้กำหนดระยะเวลาสิ้นสุดชัดเจนในใบสั่งซื้อ/สั่งจ้าง/สัญญา/ข้อตกลง ให้ขอขยาย เวลาเบิกจ่ายงบประมาณและขอกันเงินไว้เบิกเหลื่อมปีได้อีกไม่เกินไตรมาสแรกของปีงบประมาณถัดไป หาก มีความจำเป็นต้องดำเนินการเกินกว่าไตรมาสแรกของปีงบประมาณถัดไป ให้เสนอมหาวิทยาลัยพิจารณา เป็นเฉพาะกรณี

1.2 กรณีที่ได้กำหนดระยะเวลาสิ้นสุดชัดเจนในใบสั่งซื้อ/สั่งจ้าง/สัญญา/ข้อตกลง ให้ขอขยาย เวลาเบิกจ่ายงบประมาณและขอกันเงินไว้เบิกเหลื่อมปีได้อีกไม่เกินไตรมาสนั้น ๆ ที่กำหนดระยะเวลาสิ้นสุด

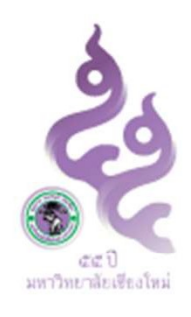

1.แนวปฏิบัติการขอขยายเวลาฯและขออนุมัติกันเงินไว้เบิกเหลื่อมปี

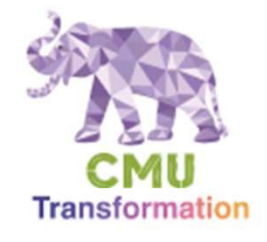

 กรณีที่ส่วนงานไม่สามารถก่อหนี้ผูกพันรายการงบประมาณได้ทันก่อนสิ้นปีงบประมาณ หรืออยู่ระหว่างดำเนินการอื่นในส่วนที่เกี่ยวข้อง แต่มีความจำเป็นต้องใช้จ่ายเงินนั้นต่อไป อีก ให้ส่วนงานดำเนินการขออนุมัติขยายเวลาการดำเนินโครงการได้ไม่เกินไตรมาสแรกของ ปีงบประมาณถัดไป โดยเสนอแผนการปฏิบัติงาน และแผนการใช้จ่ายเงินที่จะขอกันเงินไว้ เบิกเหลื่อมปีให้มหาวิทยาลัยพิจารณาให้ความเห็นชอบผ่านกองแผนงานก่อน เมื่อได้รับ ความเห็นชอบให้ขยายเวลาแล้ว ให้ส่วนงานใช้เป็นเหตุผลในการขอขยายเวลาเบิกจ่าย งบประมาณและขออนุมัติกันเงินไว้เบิกเหลื่อมปีต่อไปได้อีกไม่เกินไตรมาสแรกของ ปีงบประมาณถัดไป เว้นแต่มีเหตุจำเป็นให้เสนอมหาวิทยาลัยพิจารณาเป็นเฉพาะกรณี

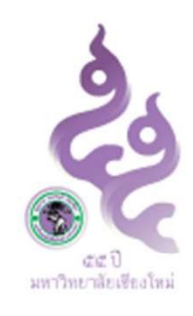

# 1.แนวปฏิบัติการขอขยายเวลาฯและขออนุมัติกันเงินไว้เบิกเหลื่อมปี

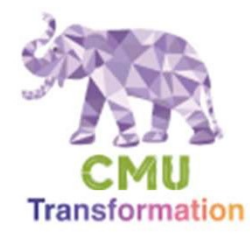

3. กรณีเป็นรายการงบประมาณเงินอุดหนุนสำหรับดำเนินโครงการที่ได้ดำเนินการมาแล้วและยังอยู่ในระหว่างดำเนินการโครงการ

3.1 กรณีเงินอุดหนุนโครงการประเภทเงินอุดหนุนทั่วไป/อุดหนุนเฉพาะกิจที่ระยะเวลาดำเนินโครงการตามแผนปฏิบัติงาน ดำเนินโครงการสิ้นสุดหลังปีงบประมาณ ให้ส่วนงานขอขยายเวลาเบิกจ่ายงบประมาณและขอกันเงินไว้เบิกเหลื่อมปีได้ไม่เกินไตรมาสที่ ระยะเวลาตามแผนปฏิบัติงานสิ้นสุด โดยส่วนงานต้องดำเนินการขออนุมัติขยายเวลาการดำเนินโครงการ โดยเสนอแผนการปฏิบัติงาน และแผนการใช้จ่ายเงินที่จะขอกันเงินไว้เบิกเหลื่อมปีให้มหาวิทยาลัยพิจารณาให้ความเห็นซอบโดยผ่านกองแผนงานก่อน เมื่อได้รับ ความเห็นขอบให้ขยายเวลาแล้ว ให้ส่วนงานใช้เป็นเหตุผลในการขอขยายเวลาเบิกจ่ายงบประมาณและขอบโดยผ่านกองแผนงานก่อน เมื่อได้รับ ความเห็นขอบให้ขยายเวลาแล้ว ให้ส่วนงานใช้เป็นเหตุผลในการขอขยายเวลาเบิกจ่ายงบประมาณและขออนุมัติกันเงินต่อไป 3.2 กรณีที่ระยะเวลาดำเนินโครงการต้องดำเนินการให้แล้วเสร็จภายในปีงบประมาณนี้ แต่ส่วนงานคาดว่าจะดำเนินการ เบิกจ่ายให้แล้วเสร็จได้ไม่ทันปีงบประมาณนี้ ให้ส่วนงานขอขยายเวลาเบิกจ่ายงบประมาณโดยให้ส่วนงานเสนอแผนการปฏิบัติงาน และ แผนการใช้จ่ายเงินที่จะขอกันเงินไว้เบิกเหลื่อมปีให้มหาวิทยาลัยพิจารณาให้ความเห็นขอบประมาณนี้ แต่ส่วนงานคดว่าจะดำเนินการ เกิจายงบประมาณโดยให้ส่วนงานเสนอแผนการปฏิบัติงาน และ แผนการใช้จ่ายเงินที่จะขอกันเงินไว้เบิกเหลื่อมปีให้มหาวิทยาลัยพิจารณาให้ความเห็นขอบโดยผ่านกองแผนงานก่อน เมื่อได้รับความ เห็นขอบให้ขยายเวลาแล้ว ให้ส่วนงานใช้เป็นหตุผลในการขอขยายเวลาเบิกจ่ายงบประมาณโดยให้ส่วนงานเสนอแผนการปฏิบัติงาน และ แอนการใช้จ่ายเงินที่จะขอกันเงินไว้เบิกเหลื่อมปีให้มหาวิทยาลัยพิจารณาให้ความเห็นขอบโดยผ่านกองแผนงานก่อน เมื่อได้รับความ เห็นขอบให้ขยายเวลาแล้ว ให้ส่วนงานใช้เป็นเหตุผลในการขอขยายเวลาเบิกจ่ายงบประมาณโดยให้ส่วนงานก่อน เมื่อได้รับความ เห็นขอบให้ขยายเวลาแล้ว ให้ส่วนงานใช้เป็นเหตุผลในการขอขยายเวลาเบิกจ่ายงบประมาณและขออนุมัติกันเงินไว้เบิกเหลื่อมปี ต่อไปได้อีกไม่เกินไตรมาสแล้ว ให้ส่วนงานใช้เป็นเหตุผลในการขอขยายเวลาเบิกจ่ายงบประมาณและขออนุมัติกันเงินไว้เบิกเหลื่อมปี ต่นของาไม้ก้าเล้ามีน้องไปไปไปไม่ไม่ เรน เล้าเล้าไม้ เร่นไม่ไม้เปลาราจองขยายเวลาเบิกจามาบิกจายงบประมาณถดงไปไม้ไปไปไม่ไม่ไปการล้อมปีน้าจามาเงินเล้าไม้มาน้าเงินไม้เปล่งไม่ไม่ไปน่ามาราของขยายเวลาเบิกจาเงาเงินเล้าเงาเล้าเงินไม่เนนไม่เงินไม่เนาทางานของทนเล้าเงินไม่เหนางานงนางานถ

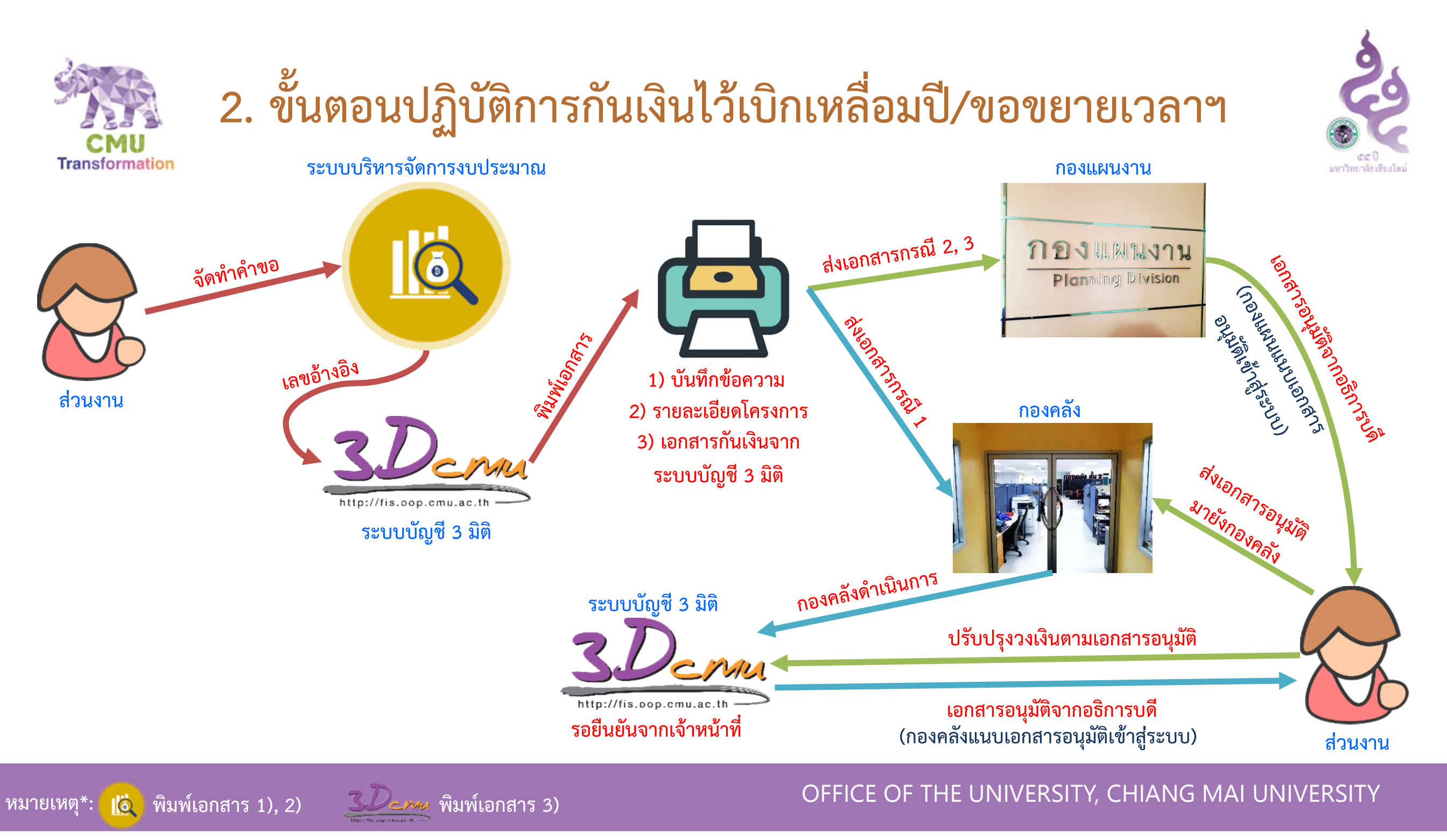

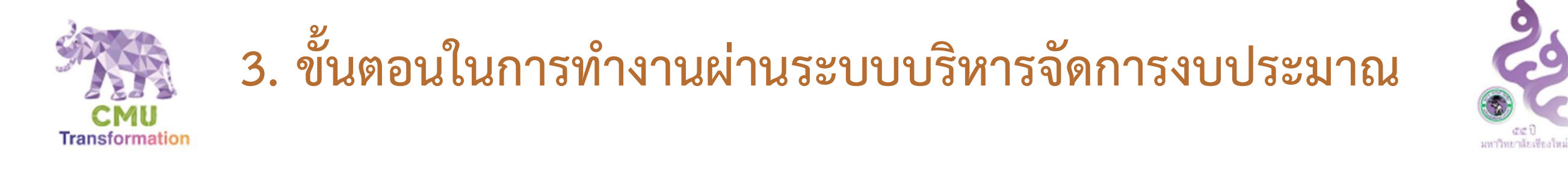

### เข้าสู่ระบบ Planning Online System ผ่าน <u>https://www.sys.oop.cmu.ac.th</u> กดเลือก "ระบบบริหารจัดการงบประมาณ"

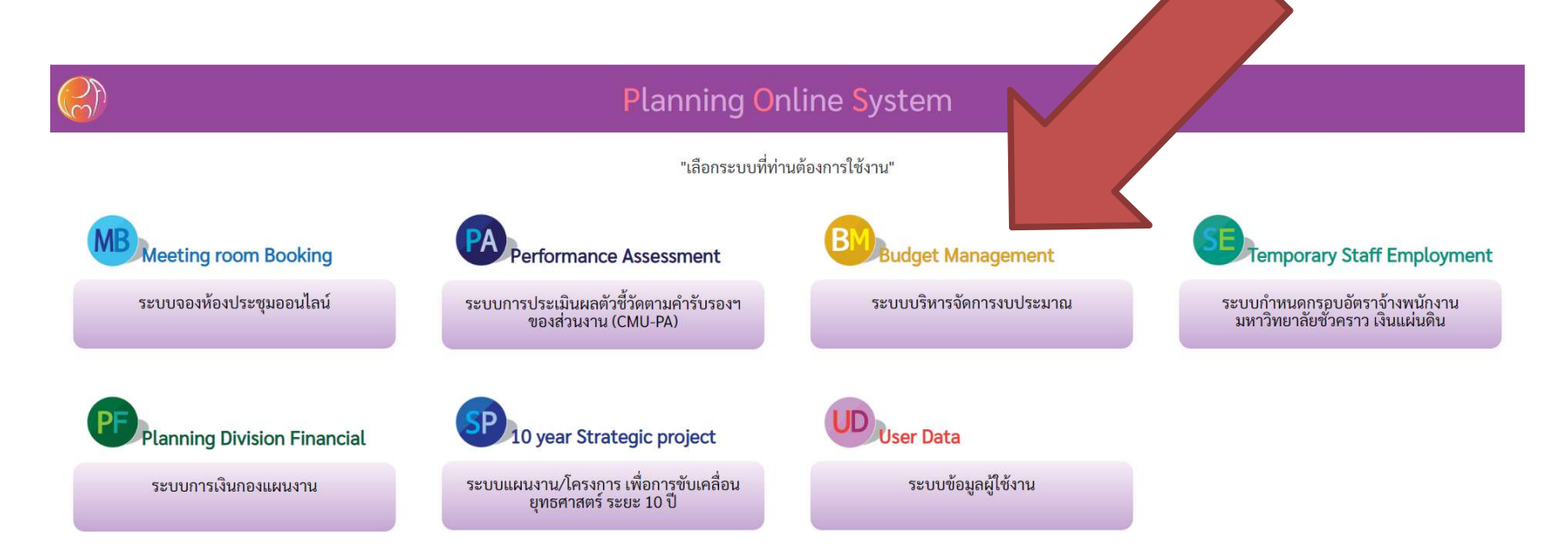

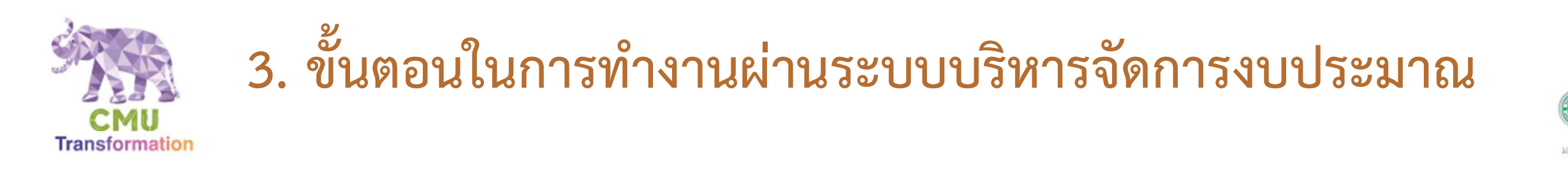

## กดเลือกเมนู "กันเงินไว้เบิกเหลื่อมปี" จะเข้าสู่หน้าหลักซึ่งจะแสดงรายการ ทั้งหมดที่ถูกสร้างขึ้นมาแล้ว

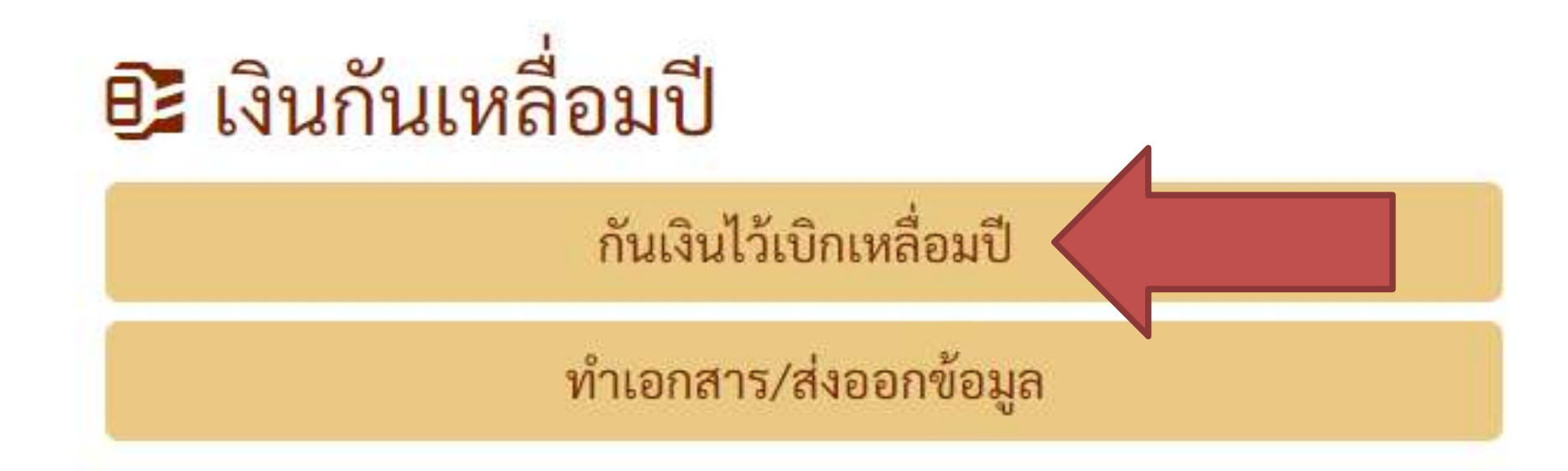

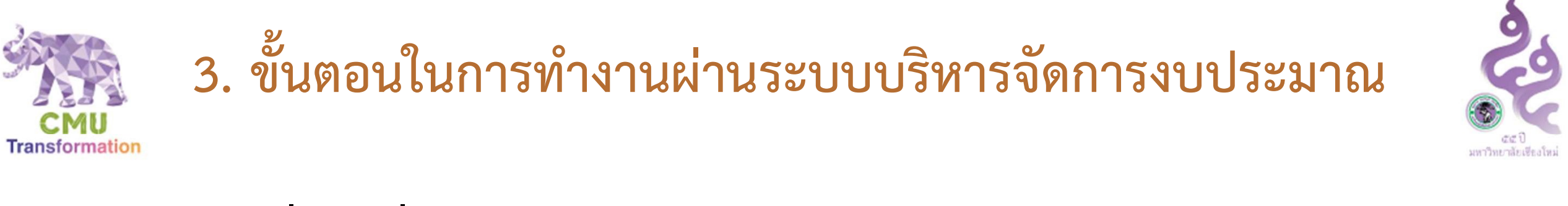

### 3. กดปุ่ม "เพิ่ม" เพื่อสร้างรายการใหม่

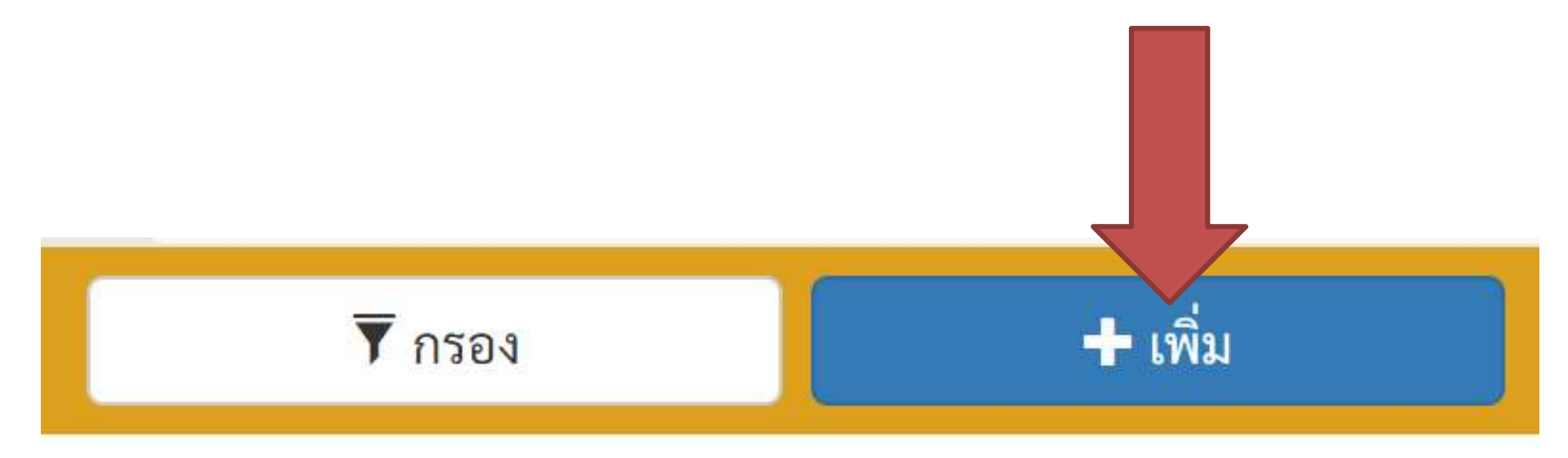

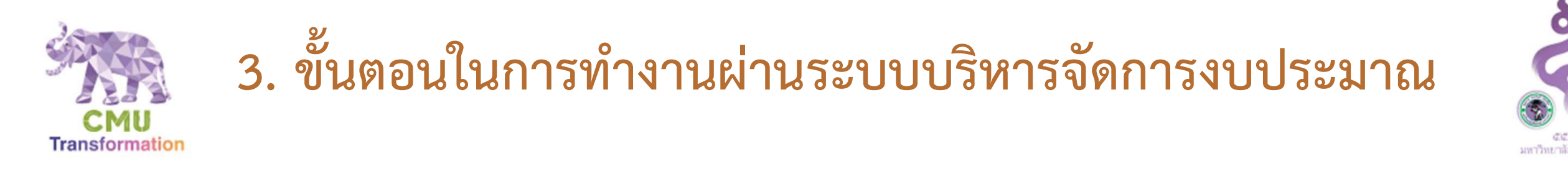

 ระบุข้อมูลส่วนแรกของการกันเงิน ประกอบด้วย ปีที่จะเบิกจ่ายงบประมาณ, แหล่งงบประมาณ, ผู้ทำรายการและหมายเลขโทรศัพท์ที่ติดต่อได้ จากนั้นกดปุ่ม "ไป ยังส่วนถัดไป" ระบบจะบันทึกข้อมูลส่วนนี้ไว้ และไปยังหน้ากรอกข้อมูลส่วนถัดไป

รหัสงบประมาณ

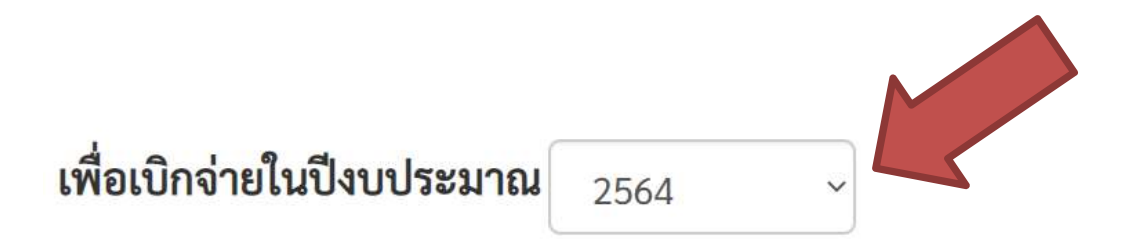

แหล่งงบประมาณที่ขอกันเงินไว้เบิกเหลื่อมปี/ขยายระยะเวลาเบิกจ่าย คณะ/ส่วนงาน

5.

--โปรดระบุ--

| ะเวลาเบิกจ่ | าย |
|-------------|----|
|             |    |
|             | •  |

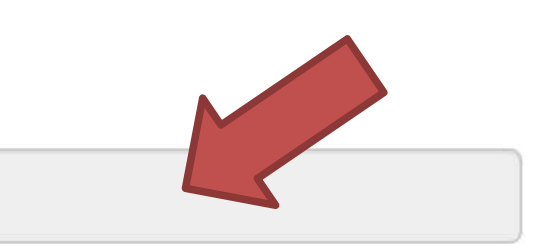

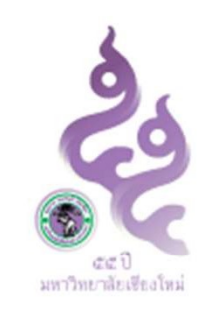

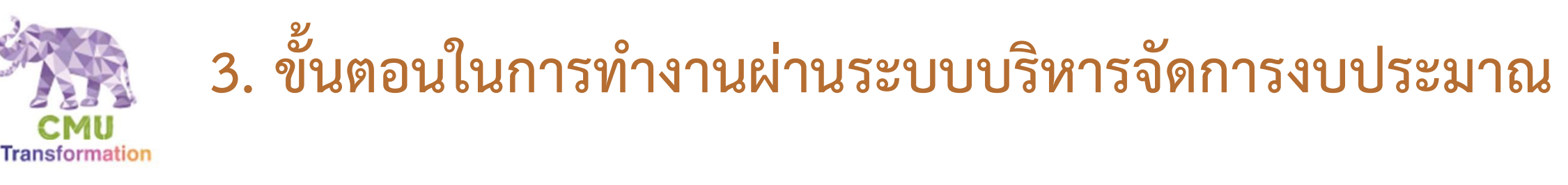

## หลังจากบันทึกข้อมูลส่วนแรกแล้ว ระบบจะแสดงแถบเมนูบาร์ (menu bar) สำหรับ การเข้าบันทึกข้อมูลในแต่ละส่วนทั้งหมด 7 ส่วน ท่านสามารถเลือกบันทึกข้อมูลส่วนไหน ก่อนก็ได้และสามารถกลับมาบันทึกในภายหลังได้ จนกว่าข้อมูลจะครบทุกส่วน

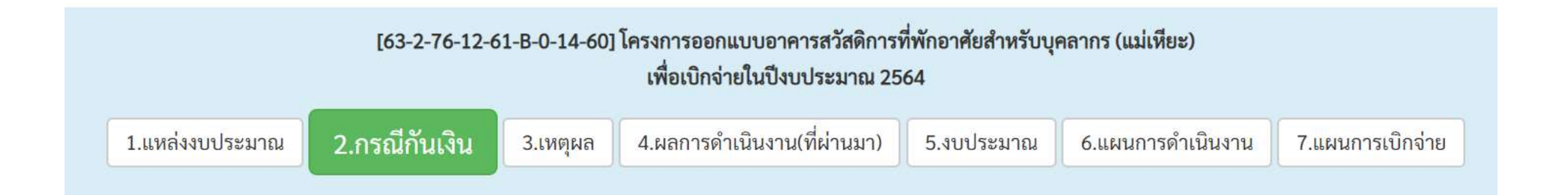

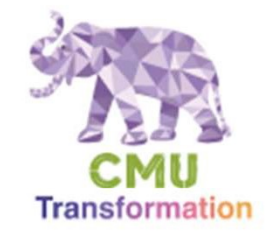

## 3. ขั้นตอนในการทำงานผ่านระบบบริหารจัดการงบประมาณ

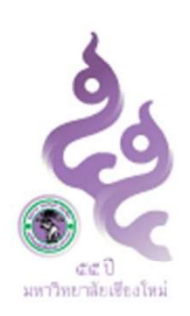

## 6. ในส่วนที่ "2.กรณีกันเงิน" ให้ท่านเลือก 1 กรณีจากทั้งหมด 3 กรณี จากนั้นกดปุ่ม "บันทึก"

เมื่อใกล้สิ้นปีงบประมาณ หากส่วนงานมีรายการงบประมาณค่าสาธารณูปโภคค้างจ่าย หรือรายการงบประมาณที่ต้องจัดซื้อจัดจ้างตามระเบียบพัสดุที่ได้ดำเนินการก่อหนี้ผูกพันแล้วหรืออยู่ในระหว่างดำเนินการ หรือเป็น รายการงบประมาณเงินอุดหนุนสำหรับดำเนินโครงการ และคาดว่าจะดำเนินการเบิกจ่ายไม่ทันภายในปีงบประมาณ ให้ส่วนงานดำเนินการขอขยายเวลาเบิกจ่ายงบประมาณและหรือขออนุมัติกันเงินไว้เบิกเหลื่อมปี ดังนี้

1) กรณีส่วนงานได้ดำเนินการก่อหนี้ผูกพันรายการงบประมาณไว้ก่อนสิ้นปีงบประมาณโดยการซื้อทรัพย์สิน จ้างทำของหรือเช่าทรัพย์สิน ที่มีใบสั่งซื้อ ใบสั่งจ้าง หรือสัญญาหรือข้อตกลง กรณีที่ไม่สามารถเบิกจ่ายได้ทันสิ้น ปีงบประมาณ ให้ถือว่าใบสั่งซื้อหรือสั่งจ้างหรือสัญญาหรือข้อตกลงที่ได้จัดทำ เป็นเหตุผลในการขอกันเงินไว้เบิกเหลื่อมปี โดย

- 1.1) กรณีที่ไม่ได้กำหนดระยะเวลาสิ้นสุดชัดเจนในใบสั่งซื้อ/สั่งจ้าง/สัญญา/ข้อตกลง ให้ขอขยายเวลาเบิกจ่ายงบประมาณและขอกันเงินไว้เบิกเหลื่อมปีได้อีกไม่เกินไตรมาสแรกของปีงบประมาณถัดไป หากมีความจำเป็น ต้องดำเนินการเกินกว่าไตรมาสแรกของปีงบประมาณถัดไป ให้เสนอมหาวิทยาลัยพิจารณาเป็นเฉพาะกรณี
- 🔘 1.2) กรณีที่ได้กำหนดระยะเวลาสิ้นสุดซัดเจนในใบสั่งซื้อ/สั่งจ้าง/สัญญา/ข้อตกลง ให้ขอขยายเวลาเบิกจ่ายงบประมาณและขอกันเงินไว้เบิกเหลื่อมปีได้อีกไม่เกินไตรมาสนั้น ๆ ที่กำหนดระยะเวลาสิ้นสุด
- 2) กรณีที่ส่วนงานไม่สามารถก่อหนี้ผูกพันรายการงบประมาณได้ทันก่อนสิ้นปีงบประมาณ หรืออยู่ระหว่างดำเนินการอื่นในส่วนที่เกี่ยวข้อง แต่มีความจำเป็นต้องใช้จ่ายเงินนั้นต่อไปอีก ให้ส่วนงานดำเนินการขออนุมัติขยาย เวลาการดำเนินโครงการได้ไม่เกินไตรมาสแรกของปีงบประมาณถัดไป โดยเสนอแผนการปฏิบัติงาน และแผนการใช้จ่ายเงินที่จะขอกันเงินไว้เบิกเหลื่อมปีให้มหาวิทยาลัยพิจารณาให้ความเห็นชอบผ่านกองแผนงานก่อน เมื่อ ได้รับความเห็นชอบให้ขยายเวลาแล้ว ให้ส่วนงานใช้เป็นเหตุผลในการขอขยายเวลาเบิกจ่ายงบประมาณและขออนุมัติกันเงินไว้เบิกเหลื่อมปีต่อไปได้อีกไม่เกินไตรมาสแรกของปีงบประมาณถัดไป เว้นแต่มีเหตุจำเป็นให้เสนอ มหาวิทยาลัยพิจารณาเป็นเฉพาะกรณี

3) กรณีเป็นรายการงบประมาณเงินอุดหนุนสำหรับดำเนินโครงการที่ได้ดำเนินการมาแล้วและยังอยู่ในระหว่างดำเนินการโครงการ

- 3.1) กรณีเงินอุดหนุนโครงการประเภทเงินอุดหนุนทั่วไป/อุดหนุนเฉพาะกิจที่ระยะเวลาดำเนินโครงการตามแผนปฏิบัติงานดำเนินโครงการสิ้นสุดหลังปีงบประมาณ ให้ส่วนงานขอขยายเวลาเบิกจ่ายงบประมาณและขอกัน เงินไว้เบิกเหลื่อมปีได้ไม่เกินไตรมาสที่ระยะเวลาตามแผนปฏิบัติงานสิ้นสุด โดยส่วนงานต้องดำเนินการขออนุมัติขยายเวลาการดำเนินโครงการ โดยเสนอแผนการปฏิบัติงานและแผนการใช้จ่ายเงินที่จะขอกันเงินไว้เบิกเหลื่อม ปีให้มหาวิทยาลัยพิจารณาให้ความเห็นชอบโดยผ่านกองแผนงานก่อน เมื่อได้รับความเห็นชอบให้ขยายเวลาแล้ว ให้ส่วนงานใช้เป็นเหตุผลในการขอขยายเวลาเบิกจ่ายงบประมาณและขออนุมัติกันเงินต่อไป
- 3.2) กรณีที่ระยะเวลาดำเนินโครงการต้องดำเนินการให้แล้วเสร็จภายในปีงบประมาณนี้ แต่ส่วนงานคาดว่าจะดำเนินการเบิกจ่ายให้แล้วเสร็จได้ไม่ทันปีงบประมาณนี้ ให้ส่วนงานขอขยายเวลาเบิกจ่ายงบประมาณโดยให้ ส่วนงานเสนอแผนการปฏิบัติงาน และแผนการใช้จ่ายเงินที่จะขอกันเงินไว้เบิกเหลื่อมปีให้มหาวิทยาลัยพิจารณาให้ความเห็นชอบโดยผ่านกองแผนงานก่อน เมื่อได้รับความเห็นชอบให้ขยายเวลาแล้ว ให้ส่วนงานใช้เป็นเหตุผล ในการขอขยายเวลาเบิกจ่ายงบประมาณและขออนุมัติกันเงินไว้เบิกเหลื่อมปีต่อไปได้อีกไม่เกินไตรมาสแรกของปีงบประมาณถัดไป เว้นแต่มีเหตุจำเป็นให้เสนอมหาวิทยาลัยพิจารณาเป็นเฉพาะกรณี

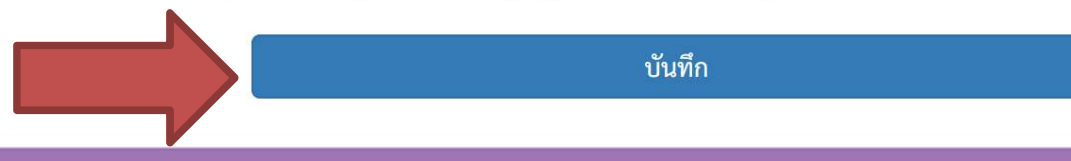

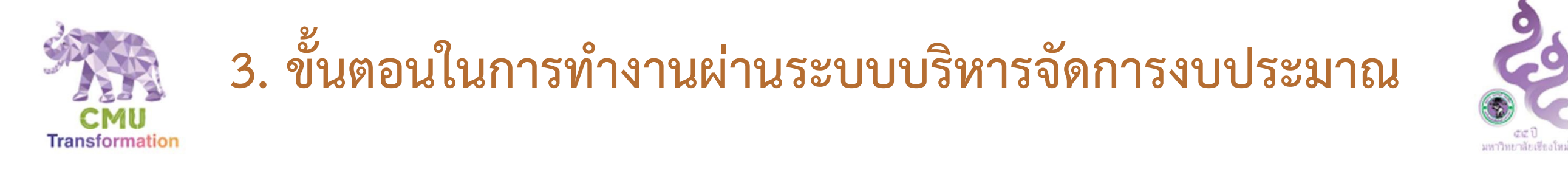

## 7. ในส่วนที่ "3.เหตุผล" ให้ท่านระบุเหตุผลความจำเป็นในการขอกันเงินไว้เบิก เหลื่อมปี/ขยายระยะเวลาเบิกจ่าย หากมีระยะเวลาสิ้นสุดใน ใบสั่งซื้อ/สั่งจ้าง/ สัญญา/ข้อตกลง ให้ระบุวันที่ในส่วนนี้ด้วย จากนั้นกดปุ่ม "บันทึก"

เหตุผลในการขอกันเงินไว้เบิกเหลื่อมปี/ขยายระยะเวลาเบิกจ่าย

ระยะเวลาสิ้นสุดในใบสั่งซื้อ/สั่งจ้าง/สัญญา/ข้อตกลง (ถ้ามี)

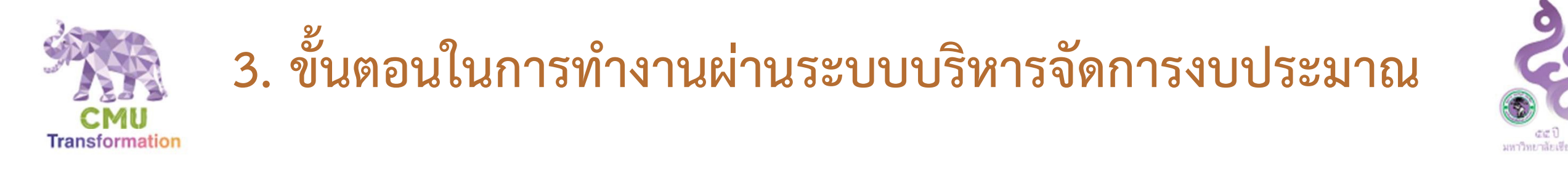

## 8. ในส่วนที่ "4.ผลการดำเนินงาน(ที่ผ่านมา)" ให้ท่านระบุผลการดำเนินงานก่อนขอ กันเงินเหลื่อมปี ว่าได้ดำเนินการอะไรไปแล้วบ้างในงบประมาณก้อนนี้ เพื่อใช้ ประกอบในการพิจารณาอนุมัติ หลังจากนั้นกดปุ่ม "บันทึก"

ผลการดำเนินงาน (โครงการนี้ได้ดำเนินการอะไรไปแล้วบ้าง)

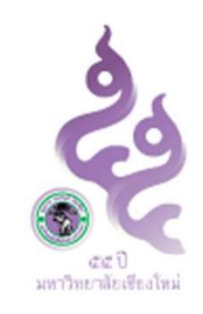

# จั้นตอนในการทำงานผ่านระบบบริหารจัดการงบประมาณ

9. ในส่วนที่ "5.งบประมาณ" ในส่วนนี้จะแสดงงบประมาณที่มีอยู่ล่าสุดและงบประมาณที่ได้รับตอนต้นปีรวมกับรอบ เพิ่มเติมต่างๆ (หากไม่มีการโอนเปลี่ยนแปลงตัวเลขสองตัวนี้จะเท่ากัน) ให้ท่านระบุ<u>งบประมาณที่เบิกจ่ายจริงไปแล้ว</u> โดยระบบจะแสดงข้อมูลการเบิกจ่ายจริงจากระบบบัญชี 3 มิติประกอบด้วย ตัวเลขเบิกจ่ายจริงที่ท่านบันทึกในส่วนนี้ อาจ<u>มากกว่าหรือเท่ากับ</u>ตัวเลขจากระบบได้ (เนื่องจากระบบจะสรุปยอดทุกวันที่ 15 ของเดือน และการเบิกจ่ายบาง รายการอาจยังไม่ถูกบันทึกผ่านระบบ) จากนั้นกดปุ่ม "บันทึก" โดยระบบจะคำนวณงบประมาณคงเหลือให้อัตโนมัติ

#### รายละเอียดงบประมาณที่ขอกันเงินไว้เบิกเหลื่อมปี/ขยายระยะเวลาเบิกจ่าย :

| 1. งบประมาณที่มีในรหัสงบประมาณ         | 10,000,000 บาท                   | (งบประมาณที่ได้รับทั้งโครงการ คือ 10,000,000 บาท) (ข้อมูล ณ วันที่ -ไม่มีการโอนเปลี่ยนแปลง-) |
|----------------------------------------|----------------------------------|----------------------------------------------------------------------------------------------|
| 2. งบประมาณที่ใช้ไปแล้ว (เบิกจ่ายจริง) | 2000000 บาท                      | (การเบิกจ่ายในระบบบัญชี3มิติ คือ 0 บาท ณ วันที่ -ไม่มีการเบิกจ่าย-)                          |
| 3. งบประมาณคงเหลือ                     | 8,000,000 บาท                    |                                                                                              |
| 4. งบประมาณที่จะขอกันเงิน/ขยายระยะเวลา | - ระบบจะคำนวณจากแผนการเบิกจ่าย - |                                                                                              |
|                                        |                                  | บันทึก                                                                                       |

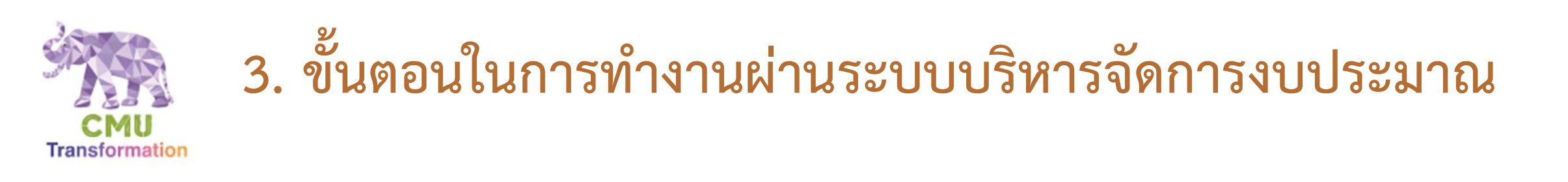

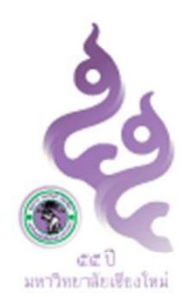

## 10.1 ในส่วนที่ "6.แผนการดำเนินงาน" ให้ระบุชื่อโครงการย่อยทั้งหมดในรหัสงบประมาณ นี้(ก้อนงบประมาณนี้) และเปอร์เซ็นต์ความก้าวหน้าในแต่ละโครงการ หากในรหัส งบประมาณนี้ไม่มีโครงการย่อย ให้ใช้ชื่องบประมาณระบุเป็นโครงการย่อย 1 โครงการ

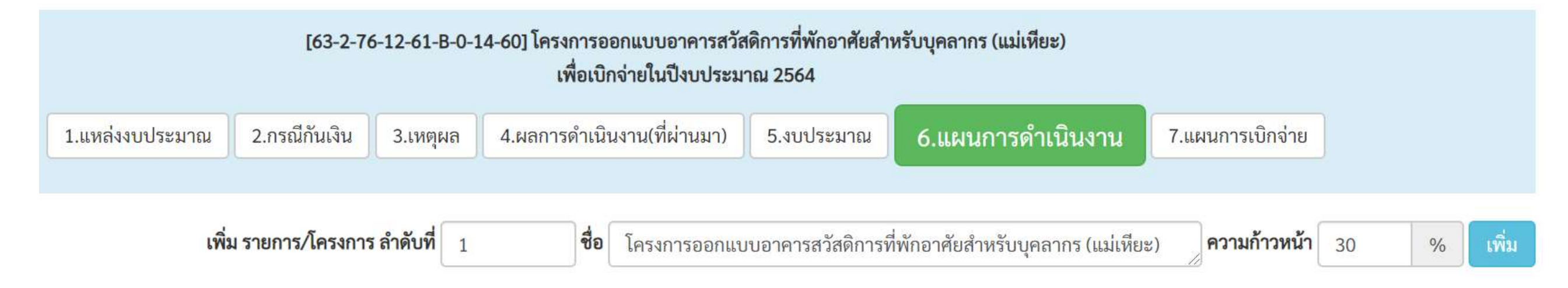

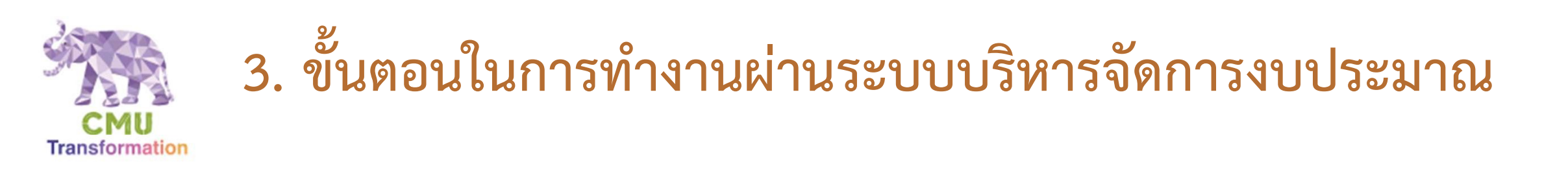

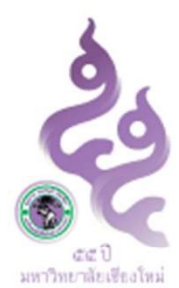

#### 10.2 ในแต่ละโครงการย่อย ให้ระบุข้อมูลกิจกรรม โดย 1 โครงการย่อยสามารถมีกิจกรรมได้หลาย กิจกรรม ขึ้นอยู่กับแผนการดำเนินการที่จะเกิดขึ้นในระยะเวลาหลังกันเงินสำเร็จ โดยในหนึ่ง กิจกรรมประกอบด้วย ชื่อกิจกรรม, เดือนที่ดำเนินกิจกรรม, เหตุผลที่ขอกันเงินในกิจกรรมนี้

| รายการ/โครงการ / กิจกรรม                                                                             | <mark>ต.ค.</mark><br>63 | <mark>พ.</mark> ย.<br>63 | ธ.ค.<br>63 | ม.ค.<br>64 | ก.พ.<br>64 | มี.ค.<br>64 | เม.ย.<br>64 | พ.ค.<br>64 | มิ.ย.<br>64 | <mark>ก.ค.</mark><br>64 | ส.ค.<br>64 | ก.ย.<br>64 | เหตุผลความจำเป็น      |
|----------------------------------------------------------------------------------------------------|-------------------------|--------------------------|------------|------------|------------|-------------|-------------|------------|-------------|-------------------------|------------|------------|-----------------------|
| 1) โครงการออกแบบอาคารสวัสดิการที่พักอาศัยสำหรับบุคลากร (แม่เหียะ) <mark>แก้ไข ดบ</mark> เพิ่มกิจกรรม |                         |                          |            |            |            |             |             |            |             |                         |            |            |                       |
| 1. กิจกรรมที่ 1 แก้ไข ลบ                                                                             | 1                       | /                        |            |            |            |             |             |            |             |                         |            |            | เหตุผลของกิจกรรมที่ 1 |
|                                                                                                    |                         |                          |            |            |            |             |             |            |             |                         |            |            |                       |

a gui y a yya d du

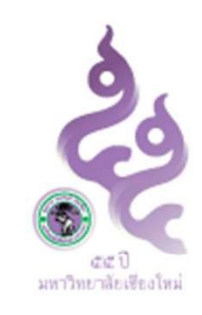

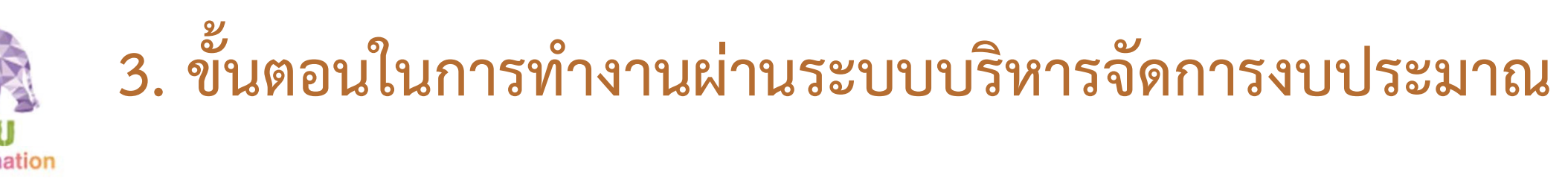

## 11. ในส่วนที่ "7.แผนการเบิกจ่าย" ให้ระบุงบประมาณที่จะเบิกจ่ายในแต่ละเดือนของแต่ ละกิจกรรม โดยกดปุ่ม "แก้ไข" ที่แสดงหลังชื่อกิจกรรมนั้นๆ เมื่อบันทึกข้อมูลเรียบร้อยแล้ว ท่านสามารถกดปุ่ม "กลับ" เพื่อไปยังหน้าแสดงภาพรวมของรายการนี้ได้

| PPM MILLISEOA 10400 300 1989 80 34 00111 | NEA IN P RE OLIFAIPION | 10/ 00 10 10 10 00 01 |           |         |         |          |          |         |                       |         |                        |         |
|------------------------------------------|------------------------|-----------------------|-----------|---------|---------|----------|----------|---------|-----------------------|---------|------------------------|---------|
| รายการ/โครงการ / กิจกรรม                 | ต.ค. 63                | พ.ย. 63               | ธ.ค. 63   | ม.ค. 64 | ก.พ. 64 | มี.ค. 64 | เม.ย. 64 | พ.ค. 64 | <mark>ມີ.ຍ. 64</mark> | ก.ค. 64 | ส.ค <mark>. 6</mark> 4 | ก.ย. 64 |
| 1) โครงการออกแบบอาคารสวัสดิการ           | ที่พักอาศัยสำหรัง      | บบุคลากร (แม่เหียะ    | ;)        |         |         |          |          |         |                       |         |                        |         |
| 1. กิจกรรมที่ 1 แก้ไข                    |                        | 2,000,000             |           |         |         |          |          |         |                       |         |                        |         |
| 2. กิจกรรมที่ 2 แก้ไข                    |                        | 1,000,000             | 2,000,000 |         |         |          |          |         |                       |         |                        |         |

แผนการใช้จ่ายงบประมาณในช่วงขอกันเงินไว้เบิกเหลื่อมปี/ขยายระยะเวลาเบิกจ่าย (บาท)

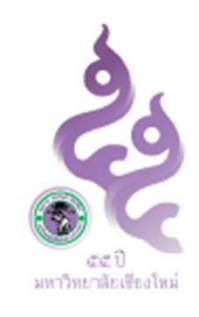

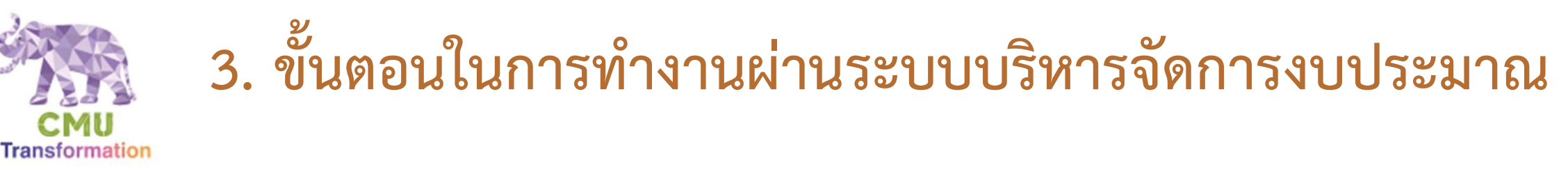

## 12. ในหน้าแสดงภาพรวมของโครงการ จะขึ้นสถานะ <sup>:</sup> <sup>รอตรวจสอบ</sup> ท่านสามารถแนบ ไฟล์ที่เกี่ยวข้องกับการกันเงินได้ส่วนของการแนบไฟล์ที่แสดงอยู่ด้านล่างสุดของหน้านี้

**รอตรวจสอบ!** รอเจ้าหน้าที่ ตรวจสอบความถูกต้องตามหลักการ กฎ ระเบียบ

ไฟล์แนบ

-- ไม่พบไฟล์แนบ --

คำแนะนำในการแนบไฟล์ :

- อนุญาตให้ใช้ไฟล์ที่มีนามสกุลต่อไปนี้เท่านั้น (jpg, png, gif, doc, docx, pdf, xls, xlsx)
- สามารถแนบไฟล์ได้ครั้งละไม่เกิน 10 ไฟล์ แต่ละไฟล์ต้องมีขนาดไม่เกิน 5 MB

เลือกไฟล์ ที่ต้องการแนบ บันทึก

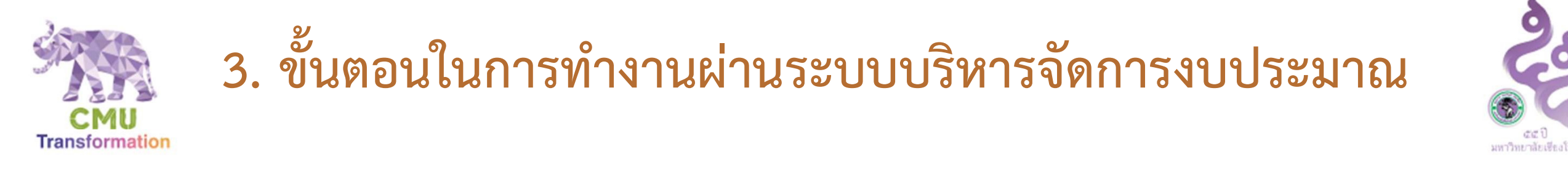

 13. ในหน้าแสดงภาพรวมของโครงการ สามารถกดปุ่ม "แก้ไข" เพื่อเข้าไปแก้ไข ข้อมูลในแต่ละส่วนอีกครั้งได้ และสามารถกดปุ่ม "กลับ" เพื่อไปยังหน้าแสดงรายการ ทั้งหมดที่ถูกสร้างขึ้นมาแล้ว (หน้าหลัก)

้กันเงินไว้เบิกเหลื่อมปี/ขอขยายระยะเวลาเบิกจ่ายงบประมาณ

ลำดับสถานะ: <mark>รอตรวจสอบ</mark> >> <mark>เตรียมขออนุมัติ</mark> >> <mark>รอผลการอนุมัติ</mark> >> ผ่านการอนุมัติ หรือ <mark>ไม่ผ่านการอนุมัติ</mark> |อื่นๆ <mark>ถูกยกเลิก</mark>

🕂 เพิ่ม

**T** กรอง

|                                        |                 |                                                                                     |                 |                    | รหสอางอิง | , e     | นหา ล่างตัวกรอง |
|----------------------------------------|-----------------|-------------------------------------------------------------------------------------|-----------------|--------------------|-----------|---------|-----------------|
| แหล่งงบประมาณ                          | จำนวนเงิน (บาท) | ชื่อโครงการที่ขอกันเงิน/ขยายระยะเวลา                                                | ผู้บันทึกรายการ | วัน-เวลา ที่บันทึก | สถานะ     | อ้างอิง |                 |
| กองแผนงาน<br>📕 63-2-76-12-61-B-0-14-60 | 5,000,000       | โครงการออกแบบอาคารสวัสดิการที่พักอาศัยสำ<br><mark>ส่งกองแผน</mark> <i>กรณีที่ 2</i> | บรรณสรณ์ มโนร   | 13ก.ค.63-15:44     | รอตรวจสอบ | #33     | รายละเอียด      |
| กองแผนงาน<br>■ 63-2-76-12-61-B-0-19-60 | 40,000,000      | ปรับปรุงสนามกีฬากลางมหาวิทยาลัยเชียงใหม่<br>สงกองแผน <i>กรณีที่ 2</i>               | บรรณสรณ์ มโนร   | 13ก.ค.63-09:55     | รอตรวจสอบ | #32     | รายละเอียด      |

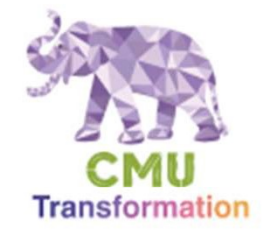

# 3. ขั้นตอนในการทำงานผ่านระบบบริหารจัดการงบประมาณ

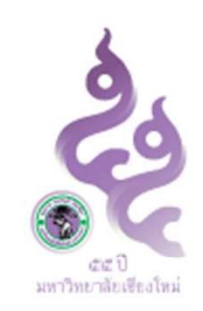

#### <u>Note</u>

- ในการขอขยายระยะเวลาเบิกจ่ายเพิ่มเติมในรหัสงบประมาณเดิม(งบก้อนเดิม)ที่เคยขอกันเงินไว้เบิกเหลื่อมปี/ขอ ขยายเวลาเบิกจ่ายไว้แล้ว ให้ดำเนินการตามขั้นตอนเดิม โดยระบบจะแสดงเป็นรอบเพิ่มเติมครั้งที่ 1, 2, 3, ... ให้ อัตโนมัติ
- 2. สถานะทั้งหมดบนระบบประกอบด้วย
  - <u>รอตรวจสอบ</u> สถานะนี้จะเกิดขึ้นหลังจากสร้างรายการเรียบร้อยแล้ว ท่านสามารถพิมพ์เอกสารคำขอจากระบบให้ผู้มีอำนาจลง นามลงนามและส่งเอกสารมายังกองแผน(กรณีกันเงินที่ 2, 3)หรือกองคลัง(กรณีกันเงินที่ 1)ได้ในสถานะนี้
  - <u>เตรียมขออนุมัติ</u> สถานะนี้จะเกิดขึ้นหลังจากกองแผนงานได้รับเอกสารคำขอจากส่วนงานแล้ว และอยู่ระหว่างวิเคราะห์และ ตรวจสอบงบประมาณจากคำขอ
  - <u>รอผลการอนุมัติ</u> สถานะนี้จะเกิดขึ้นหลังจากกองแผนงานหรือกองคลังได้รับเอกสารคำขอจากส่วนงานแล้ว และอยู่ระหว่าง ขั้นตอนการเสนออธิการบดีพิจารณาอนุมัติ
  - 4) <u>ผ่านการอนุมัติ</u> และไม่ผ่านการอนุมัติ หลังจากอธิการบดีพิจารณาอนุมัติเรียบร้อยแล้ว ระบบจะแสดงสถานะนี้ และเอกสารอนุมัติ จะถูกจัดส่งไปยังส่วนงาน
  - 5) <u>ยกเลิก</u> สถานะนี้จะเกิดขึ้นเมื่อรายการถูกยกเลิกและจะถูกลบถาวรภายใน 24 ชั่วโมง

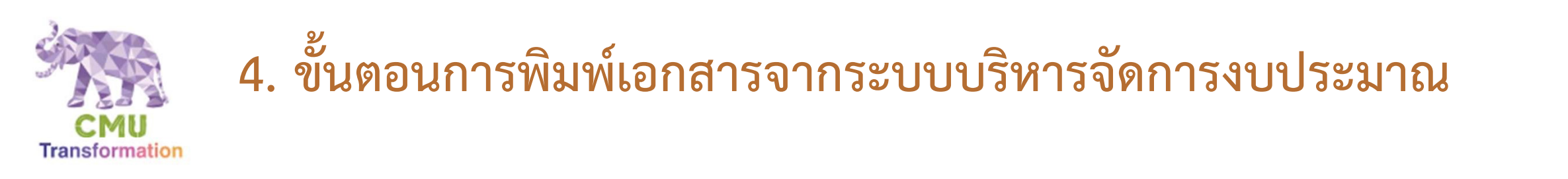

1. กดเลือกเมนู "ทำเอกสาร/ส่งออกข้อมูล"

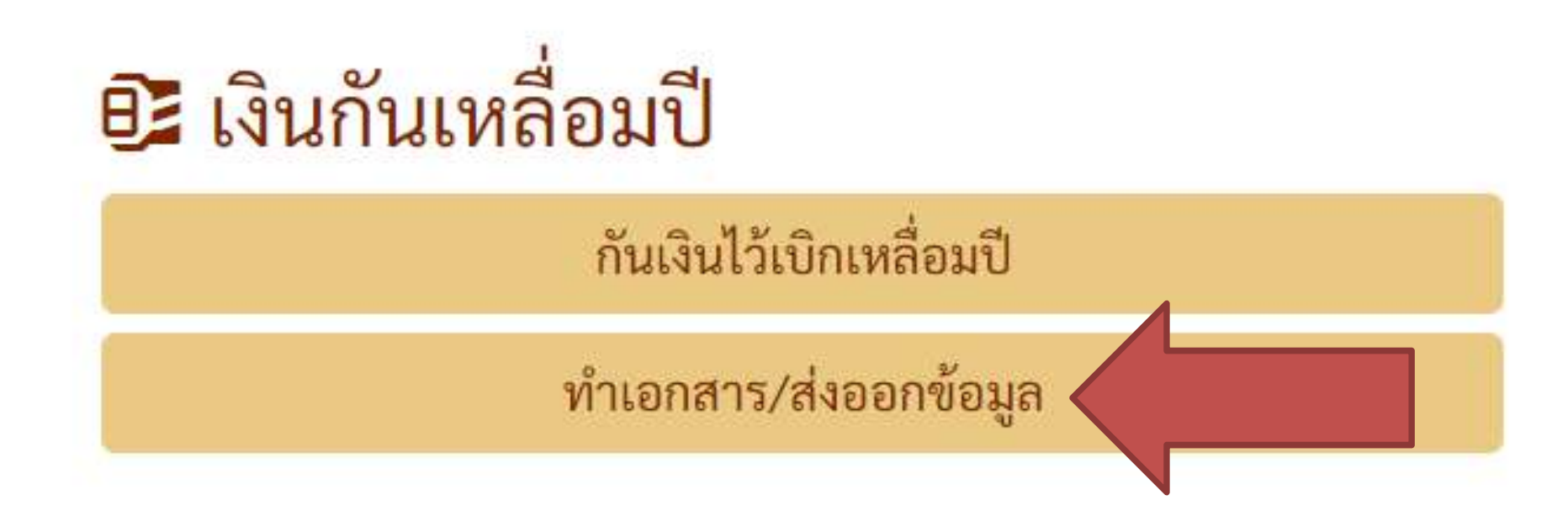

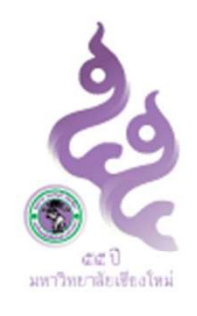

## 4. ขั้นตอนการพิมพ์เอกสารจากระบบบริหารจัดการงบประมาณ

- Transformation 2. ค้นหารายการที่ต้องการพิมพ์ สามารถกำหนดตัวกรองได้ดังนี้
  - 1) <u>ปีที่จะเบิกจ่าย</u> (ค่าเริ่มต้นคือ ปีงบปะมาณถัดไป)
  - 2) <u>หน่วยงาน</u>
  - 3) <u>รอบของการกันเงิน</u> ประกอบด้วย <mark>รอบแรก(กันเหลื่อมปี), รอบเพิ่มเติม(ขยายระยะเวลา),</mark> ทั้งหมด
  - 4) <u>กรณีการกันเงิน</u> ประกอบด้วย <mark>เฉพาะกรณีที่ 1 (ส่งกองคลัง), ยกเว้นกรณีที่ 1 (ส่งกองแผน),</mark> ทั้งหมด
  - 5) <u>เลือกเฉพาะ</u> (ค่าเริ่มต้นคือ ยังไม่ได้อนุมัติ) ประกอบด้วย ยังไม่ได้อนุมัติ, อนุมัติแล้ว, ทั้งหมด
- 3. จากนั้นกดปุ่ม "ค้นหา"

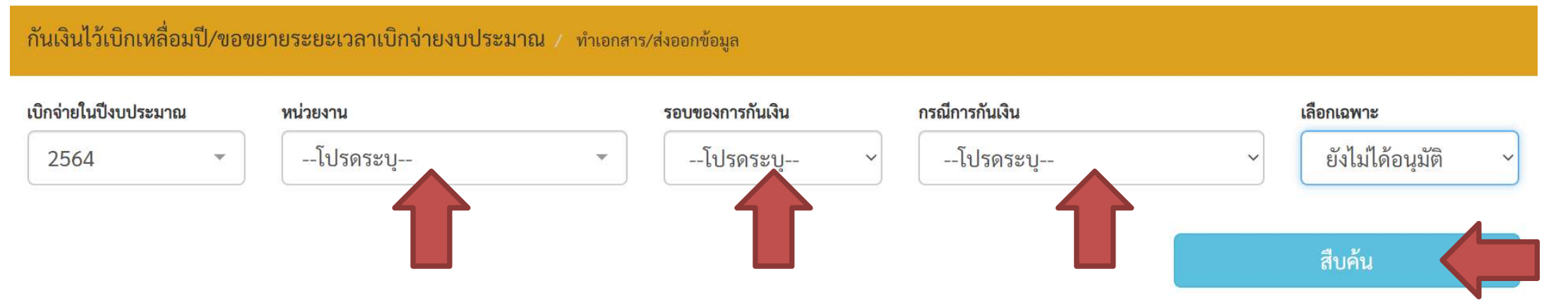

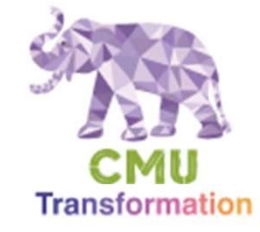

## 4. ขั้นตอนการพิมพ์เอกสารจากระบบบริหารจัดการงบประมาณ

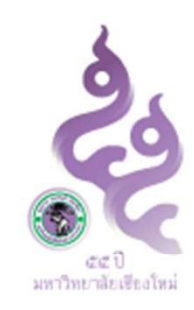

## 4. เลือกรายการที่ต้องการพิมพ์

<u>1. เลือกคำขอที่ต้องการออกรายงาน:</u>

โรงนรายได้ 63-2-76-12-61-B-0-14-60 [กอง รด63-12ระบบกายภาพและภูมิทัศน์/งานบริหารทั่วไป หาพูตนและสิ่งก่อสร้าง-โครงการออกแบบอาคารสวัสดิการที่พักอาศัยสำหรับบุคลากร (แม่เหียะ)

ชื่อโครงการ: โครงการออกแบบอาคารสวัสดิการที่พักอาศัยสำหรับบุคลากร (แม่เหียะ) งบประมาอ

โการ์ โลง เป็นการ์ 12-76-12-61-B-0-19-60 [กองแผนงาน] ส่งกองแผน กรณีที่ 2 รอตรวจสอบ รด63-12ระบบกายภาพและภูมิทัศน์/งานบริหารทั่วไป/ค่าที่ดินและสิ่งก่อสร้าง-ปรับปรุงสนามกีฬากลางมหาวิทยาลัยเชียงใหม่

ชื่อโครงการ: ปรับปรุงสนามกีฬากลางมหาวิทยาลัยเชียงใหม่ งบประมาณที่ขอขยายระยะเวลาเบิกจ่าย : 40,000,000 บาท #33

#32

## 4. ขั้นตอนการพิมพ์เอกสารจากระบบบริหารจัดการงบประมาณ

Transformation

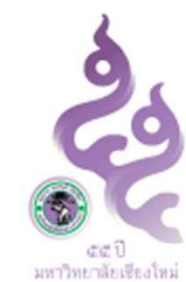

- 5. ระบุข้อมูลที่ต้องการให้ปรากฎบนเอกสาร จากนั้นกดปุ่มพิมพ์ ระบบจะส่งออกไฟล์เป็น MS Word (.docx) ออกมา
  - ปุ่ม "พิมพ์เอกสารจากส่วนงานถึงอธิการบดี" ใช้สำหรับพิมพ์เอกสารบันทึกข้อความเรียนอธิการบดี (ให้หัวหน้า ส่วนงานลงนาม)
  - 2) ปุ่ม "พิมพ์เอกสารรายละเอียดโครงการ" ใช้สำหรับพิมพ์รายละเอียดของโครงการทั้งหมด (ใช้เป็นเอกสารแนบ)

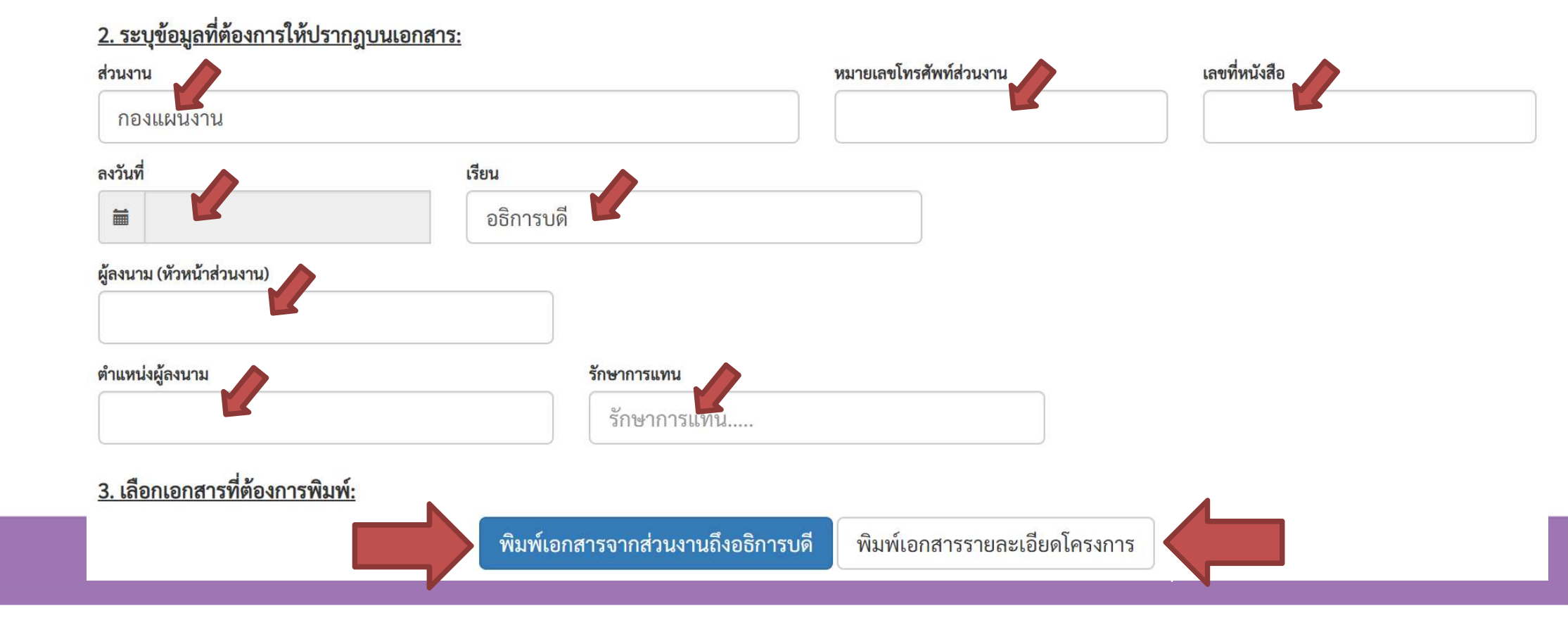

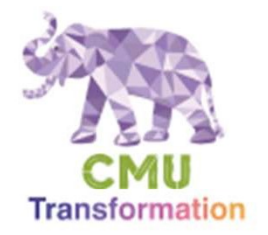

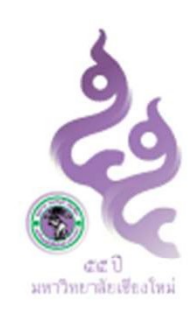

#### **BANNASORN MANOROS.**

30 Jul 2020.

PLANNING DIVISION, OFFICE OF THE UNIVERSITY, CHIANG MAI UNIVERSITY. TEL: 053-9(43147)